## HOW TO Access Maps (PDF files)

## Access Maps (PDF files) from "Data, Charts and Maps" tab.

| 2                                                                                                    | . Select scale of d                                                                                                    | ata                                         |                                                                                            |
|----------------------------------------------------------------------------------------------------|----------------------------------------------------------------------------------------------------|---------------------------------------------|--------------------------------------------------------------------------------------------|
| OCHPP<br>Ontario Community<br>lealth Profiles Partnership                                                                                                    | About Us Data, Cha                                                                                                    | rts and Maps Resources                      | s Related Projects                                                                         |
|                                                                                                    |                                                                                                    |                                             |                                                                                            |
| Select Geographic Unit +                                                                                                    |                                                                                                    |                                             |                                                                                            |
| Small Areas: City of Toronto OH Ce                                                                                                    | entral Hamilton Niaga                                                                                                    | ara Haldimand Brant South                   | West Erie St. Clair City of Ottawa                                                         |
| Ontario: Sub-Regions LI                                                                                                    | HINs Ontario Health                                                                                                    | Regions                                     |                                                                                            |
| Select Attributed Population                                                                                                    |                                                                                                    |                                             |                                                                                            |
| Attributed Population: Ontario Health T                                                                                                    | eams                                                                                                    |                                             |                                                                                            |
|                                                                                                    |                                                                                                    |                                             |                                                                                            |
|                                                                                                    | Data — Local                                                                                                    | Areas in OH Central                         |                                                                                            |
| Data, Charts and Maps                                                                                                    |                                                                                                    |                                             |                                                                                            |
| Select the Data Topic Category                                                                                                    | and Year for which you would like                                                                                                    | to download Data table (EXCEL forma         | at), Bar Charts and Maps (PDF format).                                                     |
|                                                                                                    | Locations and Geog                                                                                                    | raphic Boundaries Maps How                  | v to Read the Maps About the Data                                                          |
| Data Topic Category                                                                                                    |                                                                                                    |                                             | 1 O a shart                                                                                |
|                                                                                                    |                                                                                                    | Local Areas in OF                           | H Central                                                                                  |
|                                                                                                    | Tables                                                                                                    | Charts                                      | H Central Maps                                                                             |
|                                                                                                    | Tables<br>(EXCEL)                                                                                                    | Local Areas in OF<br>Charts<br>(BAR CHARTS) | H Central<br>Maps<br>(PDF)                                                                 |
| ensus-based population denominators                                                                                                    | Tables           (EXCEL)           2021 ^^                                                                                                    | Charts (BAR CHARTS)                         | H Central<br>Maps<br>(PDF)<br>Select Census Year Maps: 2021                                |
| ensus-based population denominators<br>ensus Variables                                                                                                    | Tables           (EXCEL)           2021 ^^                                                                                                    | (BAR CHARTS)                                | H Central<br>Maps<br>(PDF)<br>Select Census Year Maps: 2021                                |
| Census-based population denominators<br>Census Variables<br>ocio-demographic, Census Canada                                                                                                    | Tables           (EXCEL)           2021 ^^                                                                                                    | (BAR CHARTS)                                | H Central  Maps (PDF) Select Census Year Maps: 2021                                        |
| census-based population denominators                                                                                                    | Tables           (EXCEL)           2021 ^^           2021 ^^                                                                                                    | (BAR CHARTS)                                | H Central  Maps (PDF) Select Census Year Maps: 2021                                        |
| Census-based population denominators<br>Census Variables<br>Cocio-demographic, Census Canada<br>ncome -<br>louseholds and Dwellings -                                                                                                    | Tables           (EXCEL)           2021 ^^           2021 ^^           2021 ^^                                                                                                    | LOCAI Areas in Or<br>Charts<br>(BAR CHARTS) | H Central  Maps (PDF) Select Census Year Maps: 2021                                        |
| Census-based population denominators<br>Census Variables<br>Socio-demographic, Census Canada<br>ncome –<br>touseholds and Dwellings –<br>touseholds and Dwellings –                                                                                                    | Tables           (EXCEL)           2021 ^^           2021 ^^           2021 ^^           2021 ^^           2021 ^^                                                                                                    | LOCAI Areas in Or<br>Charts<br>(BAR CHARTS) | H Central  Maps (PDF) Select Census Year Maps: 2021                                        |
| Census-based population denominators<br>Census Variables<br>Socio-demographic, Census Canada<br>ncome =<br>douseholds and Dwellings =<br>touseholds and Dwellings =<br>Double Characteristics =<br>Double Characteristics =                                                                                                    | Tables           (EXCEL)           2021 ^^           2021 ^^           2021 ^^           2021 ^^                                                                                                    | LOCAI Areas in Or<br>Charts<br>(BAR CHARTS) | H Central  Maps (PDF) Select Census Year Maps: 2021                                        |
| Census-based population denominators Census Variables Socio-demographic, Census Canada ncome = Households and Dwellings = Population Characteristics = Dintario Marginalization Index Material Resources Material Resources Age and Labour Force Racialized and Newcomer Populations                                                                      | Tables           (EXCEL)           2021 ^^           2021 ^^           2021 ^^           2021 ^^           2021 ^^           2021 ^^                                                                                                    | LOCAI Areas in Or<br>Charts<br>(BAR CHARTS) | H Central   Maps  (PDF)  Select Census Year Maps: 2021  Select Map, 2021  Select Map, 2021 |
| Census-based population denominators Census Variables Socio-demographic, Census Canada Income - Households and Dwellings - Population Characteristics - Contario Marginalization Index Material Resources Material Resources Age and Labour Force Racialized and Newcomer Populations Registered Persons Database (RPDB)-based population denominators    | Tables           (EXCEL)           2021 ^^           2021 ^^           2021 ^^           2021 ^^           2021 ^^           2021 ^^           2021 ^^           2021 ^^           2021 ^^           2021 ^^           2021 ^^                                                                                                    | LOCAI Areas in Or<br>Charts<br>(BAR CHARTS) | H Central                                                                                  |
| Census-based population denominators Census Variables Socio-demographic, Census Canada income - Households and Dwellings - Population Characteristics - Dontario Marginalization Index Material Resources Material Resources Racialized and NewComer Populations Registered Persons Database (RPDB)-based population denominators Adult Health Indicators | Tables           (EXCEL)           2021 ^^           2021 ^^           2021 ^^           2021 ^^           2021 ^^           2021 ^^           2021 ^^           2021 ^^           2021 ^^           2021 ^^           2021 ^^           2021 ^^           2021 ^^           2021 ^^           2021 ^^           2023 ^^           Tables | LOCAI Areas in Or<br>Charts<br>(BAR CHARTS) | H Central                                                                                  |
| Census-based population denominators Census Variables Socio-demographic, Census Canada Income - Households and Dwellings - Population Characteristics - Ontario Marginalization Index Material Resources Material Resources Adult Health Indicators Primary Care                                                                                          | Tables           (EXCEL)           2021 ^^           2021 ^^           2021 ^^           2021 ^^           2021 ^^           2021 ^^           2021 ^^           2021 ^^           2021 ^^           2021 ^^           Z021 ^^           Z021 ^^           Z021 ^^           Z021 ^^           Z021 ^^           Z021 ^^           Z021 ^ | LOCAI Areas in Or<br>Charts<br>(BAR CHARTS) | H Central                                                                                  |
| Census-based population denominators Census Variables Socio-demographic, Census Canada Income - Households and Dwellings - Population Characteristics - Ontario Marginalization Index Material Resources Material Resources Adult Health Indicators Primary Care Attachment to Primary Care:                                                              | Tables       (EXCEL)       2021 ^^       2021 ^^       2021 ^^       2021 ^^       2021 ^^       2021 ^^       2021 ^^       Tables                                                                                                    | Charts  Charts  Charts  Charts              | H Central                                                                                  |

3. Hover over the button under the "Maps" column and select map. If there are two years available (e.g. 2021 and 2016), the most recent year will be selected (e.g. 2021). To view all years of data available select the **All maps** button – additional maps not shown in the drop-down menu may also be available.